# Hızlı Başvuru

# Yazdırma

### Bilgisayardan yazdırma

Not: Etiketler, kart destesi ve zarflar için belgeyi yazdırmadan önce yazıcıda kağıt boyutunu ve türünü ayarlayın.

- 1 Yazdırmak istediğiniz belgeden Yazdır iletişim kutusunu açın.
- 2 Gerekiyorsa ayarları düzenleyin.
- 3 Belgeyi yazdırın.

### Mobil aygıttan yazdırma

### AirPrint kullanarak mobil aygıttan yazdırma

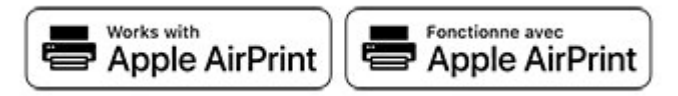

AirPrint yazılım özelliği, Apple aygıtınızdan doğrudan AirPrint onaylı bir yazıcıya yazdırma yapmanızı sağlayan bir mobil yazdırma cözümüdür.

#### Notlar:

- Apple aygıtının ve yazıcının aynı ağa bağlı olduğundan emin olun. Ağda birden fazla kablosuz hub varsa her iki aygıtın da aynı alt ağa bağlı olduğundan emin olun.
- Bu uygulama yalnızca bazı Apple aygıtları tarafından desteklenir.
- 1 Mobil aygıtınızda dosya yöneticinizden bir belge seçin veya uvumlu bir uvqulama baslatın.
- 2 Paylasma simgesine ve ardından Yazdır seçeneğine dokunun.
- **3** Bir yazıcı seçin.

Gerekiyorsa ayarları düzenleyin.

4 Belgeyi yazdırın.

### Wi-Fi Direct<sup>®</sup> kullanarak mobil aygıttan yazdırma

Wi-Fi Direct® tüm Wi-Fi Direct özellikli yazıcılarla yazdırma işlemi gerçekleştirmenizi sağlayan bir yazdırma hizmetidir.

Not: Mobil ayqıtınızın yazıcı kablosuz ağına bağlı olduğundan emin olun. Daha fazla bilgi için bkz. 4. sayfadaki "Yazıcıya mobil aygıt bağlama".

- 1 Mobil aygıtınızdan uyumlu bir uygulama başlatın veya dosya yöneticinizden bir belge seçin.
- 2 Mobil aygıtınıza bağlı olarak aşağıdakilerden birini gerçekleştirin:
  - > Yazdır öğesine dokunun.

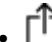

- > Yazdır öğesine dokunun.
- > Yazdır öğesine dokunun.
- **3** Bir yazıcı seçin ve ardından gerekirse ayarları uygulayın.
- 4 Belgevi vazdırın.

## Gizli ve diğer bekletilen işleri yazdırma

#### Windows kullanıcıları için

- 1 Bir belge acıkken **Dosva** > **Yazdır** öğesine tıklayın.
- 2 Bir vazıcı secin, ardından Özellikler, Tercihler, Secenekler veya Kurulum öğesine tıklayın.
- 3 Yazdır ve Beklet öğesine tıklayın.
- 4 Yazdır ve Beklet'i Kullan öğesini secin ve ardından bir kullanıcı adı atayın.
- 5 Yazdırma işi türünü (Gizli, Tekrar, Yedek veya Kontrol) seçin. Gizli öğesini seçerseniz yazdırma işini bir kişisel kimlik numarası (PIN) ile güvenceve alın.
- 6 Tamam veya Yazdır düğmesine tıklayın.
- 7 Yazıcı kontrol panelinden yazdırma işini serbest bırakın.
  - Gizli yazdırma işleri için şuraya gidin:

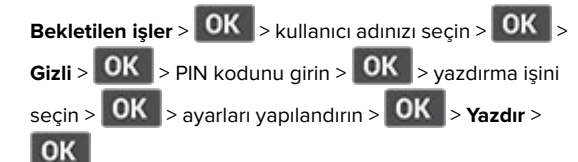

• Diğer yazdırma işleri için suraya gidin:

Bekletilen işler > OK > kullanıcı adınızı seçin > OK > yazdırma işini seçin > OK > ayarları yapılandırın > OK > Yazdır > OK

#### Macintosh kullanıcıları için

#### AirPrint'i kullanma

- 1 Bir belge açıkken, Dosya > Yazdır menü öğelerini seçin.
- 2 Bir yazıcı seçin ve Yönlendirme menüsünden sonraki açılır menüden PIN Yazdırma öğesini seçin.
- 3 PIN ile yazdır seçeneğini etkinleştirin ve dört basamaklı bir PIN girin.
- 4 Yazdır öğesine tıklavın.
- 5 Yazıcı kontrol panelinden yazdırma işini serbest bırakın. Asağıdaki konuma gidin:

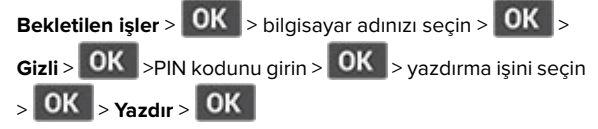

Yazdırma sürücüsünü kullanma

- 1 Bir belge açıkken, **Dosya** > **Yazdır** menü öğelerini seçin.
- 2 Bir yazıcı seçin ve Yönlendirme menüsünden sonraki açılır menüden Yazdır ve Beklet öğesini seçin.
- 3 Gizli Yazdırma öğesini secin, ardından dört basamaklı bir PIN girin.
- 4 Yazdır öğesine tıklayın.
- 5 Yazıcı kontrol panelinden yazdırma işini serbest bırakın. Asağıdaki konuma gidin:

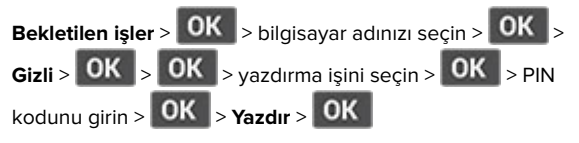

# Yazıcının bakımını yapma

### Toner kartuşunu değiştirme

1 Ön kapağı açın.

**Uyarı—Hasar Tehlikesi:** Elektrostatik yük boşaltmanın neden olabileceği hasarları önlemek için yazıcının iç kısmına erişmeden veya temas etmeden önce yazıcının açıkta kalan metal gövdesinin herhangi bir yerine dokunun.

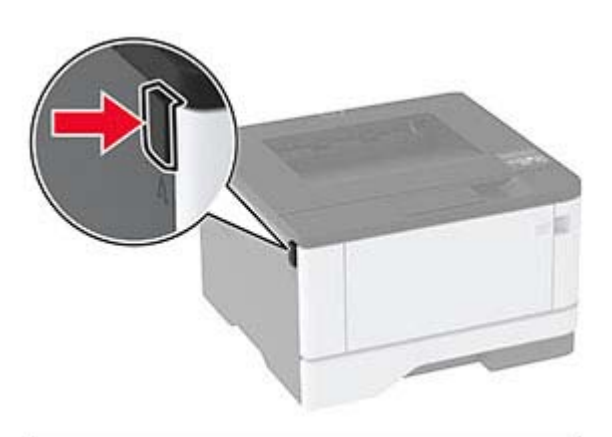

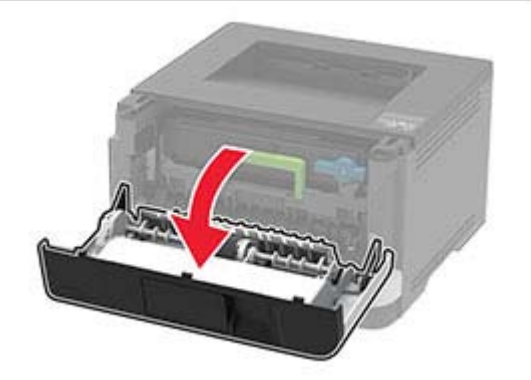

#### 2 Görüntüleme ünitesini çıkarın.

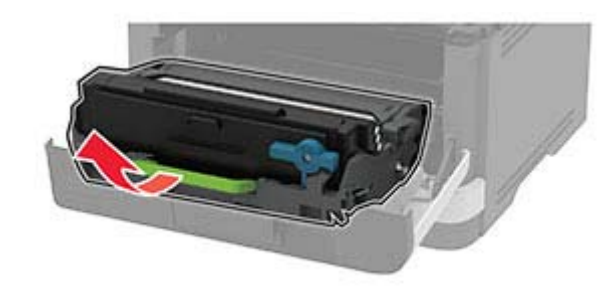

**3** Mavi mandalı çevirin ve ardından kullanılmış toner kartuşunu görüntüleme ünitesinden çıkarın.

**Uyarı—Hasar Tehlikesi:** Görüntüleme ünitesini 10 dakikadan daha uzun süre doğrudan ışık altında bırakmayın. Uzun süreli ışığa maruz kalması, yazdırma kalitesi sorunlarına neden olabilir.

**Uyarı—Hasar Tehlikesi:** Fotoğraf iletkeni tamburuna dokunmayın. Dokunmanız gelecekteki yazdırma işlerinin kalitesini etkileyebilir.

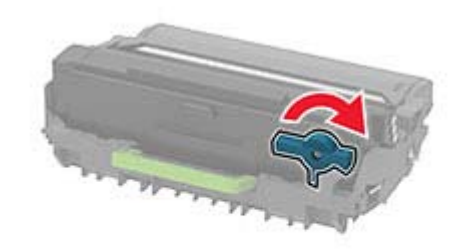

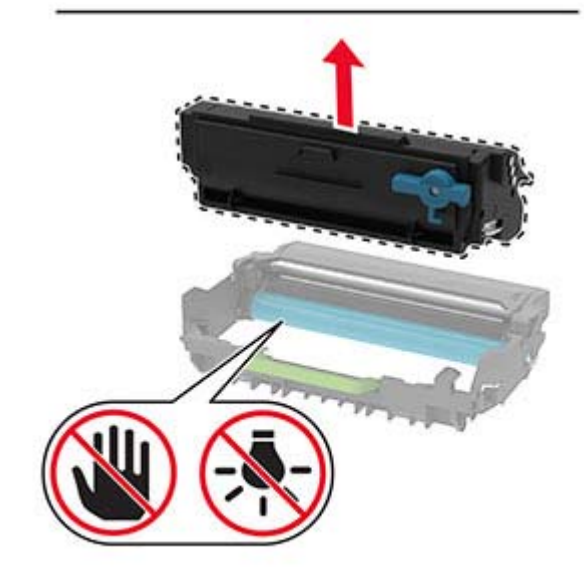

4 Yeni toner kartuşunu ambalajından çıkarın.

5 Toneri yeniden dağıtmak için toner kartuşunu sallayın.

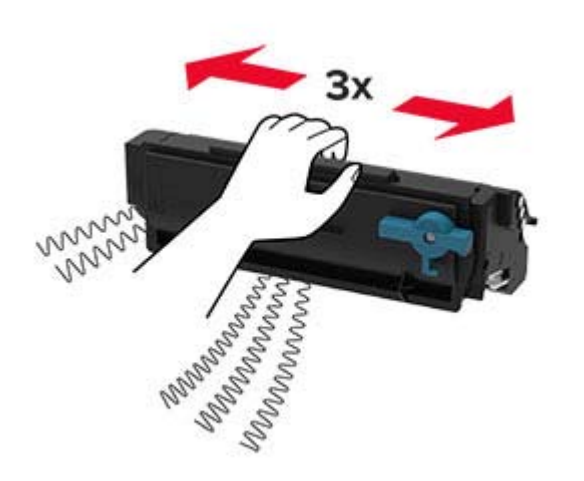

**6** Yeni toner kartuşunu yerine *oturana* kadar görüntüleme ünitesine takın.

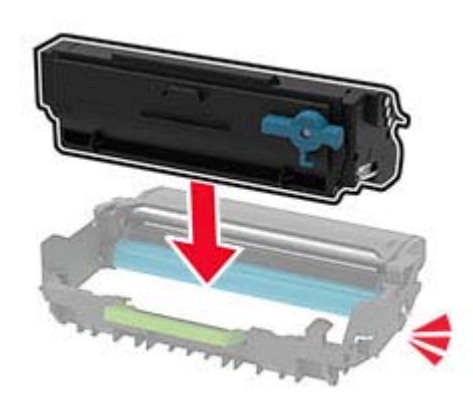

7 Görüntüleme ünitesini takın.

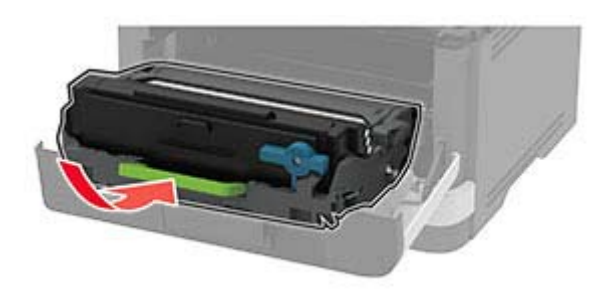

8 Kapağı kapatın.

### Tepsileri yükleme

1 Tepsiyi çıkarın.

**Not:** Kağıt sıkışmalarını önlemek için tepsiyi yazıcı kullanılıyorken çıkarmayın.

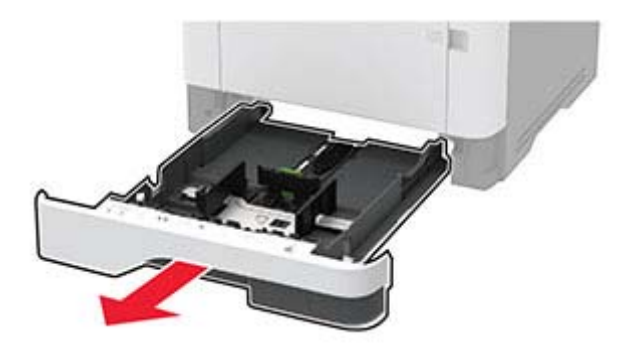

2 Kılavuzları, yüklediğiniz kağıtların boyutuyla eşleşecek şekilde ayarlayın.

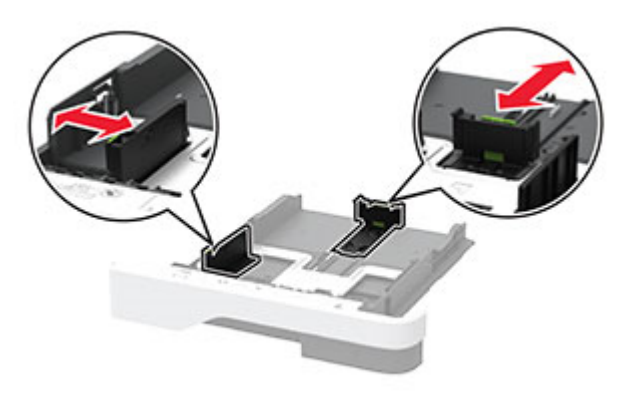

**3** Kağıt kenarlarını yüklemeden önce esnetin, havalandırın ve hizalayın.

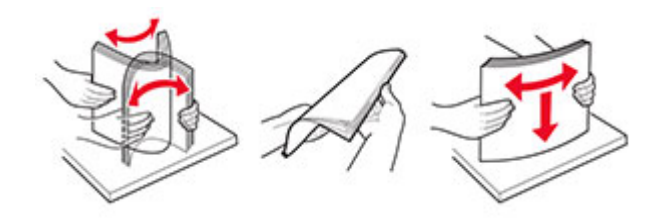

**4** Kağıt yığınını yazdırılacak yüzü aşağı bakacak şekilde yükleyin ve sonra kılavuzların kağıda iyice uyduğundan emin olun.

#### Notlar:

- Tek taraflı yazdırma işlemi için antetli kağıtları başlık kısmı tepsinin ön tarafına gelecek ve aşağı dönük şekilde yerleştirin.
- Çift taraflı yazdırma işlemi için antetli kağıtları başlık kısmı tepsinin arka tarafına gelecek ve yukarı dönük şekilde yerleştirin.
- Kağıdı tepsiye kaydırarak yerleştirmeyin.
- Kağıt sıkışmasını önlemek amacıyla, yığın yüksekliğinin maksimum kağıt doldurma göstergelerinin altında olduğundan emin olun.

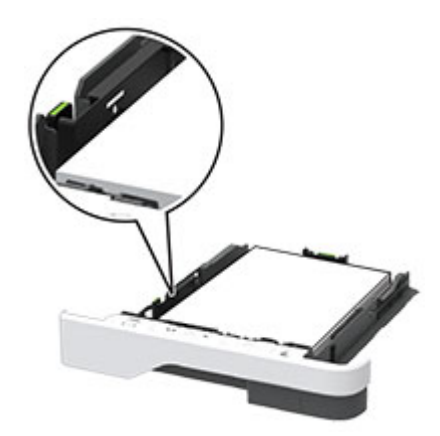

#### 5 Tepsiyi takın.

Gerekirse kontrol panelinden kağıt boyutu ve kağıt türünü yüklenen kağıtla eşleşecek şekilde ayarlayın.

### Çok amaçlı besleyiciyi yükleme

1 Çok amaçlı besleyiciyi açın.

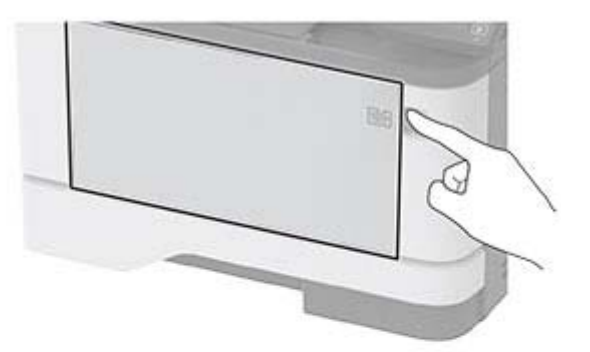

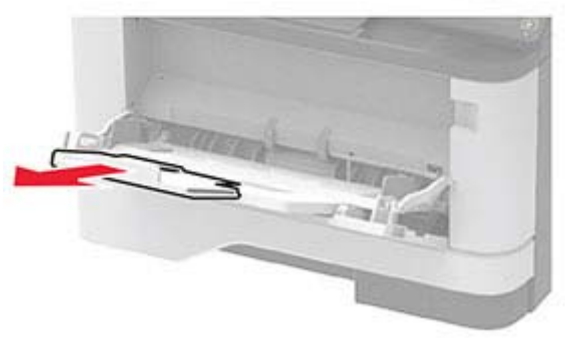

**2** Kağıt kenarlarını yüklemeden önce esnetin, havalandırın ve hizalayın.

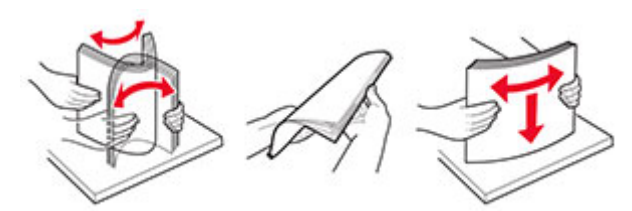

**3** Kağıdı yazdırılacak yüzü yukarı dönük şekilde yükleyin.

#### Notlar:

 Tek taraflı yazdırma işlemi için antetli kağıtları başlık kısmı yazıcının arka tarafına gelecek ve yukarı dönük şekilde yerleştirin.

- Çift taraflı yazdırma işlemi için antetli kağıtları başlık kısmı yazıcının ön tarafına gelecek ve aşağı dönük şekilde yerleştirin.
- Zarfları, kapak tarafı sol tarafta kalacak ve aşağı bakacak şekilde yerleştirin.

**Uyarı—Hasar Tehlikesi:** Asla pullu, çıtçıtlı, kopçalı, pencereli, astarlı veya kendiliğinden yapışkanlı zarfları kullanmayın.

**4** Kılavuzu, yüklediğiniz kağıtların boyutuyla eşleşecek şekilde ayarlayın.

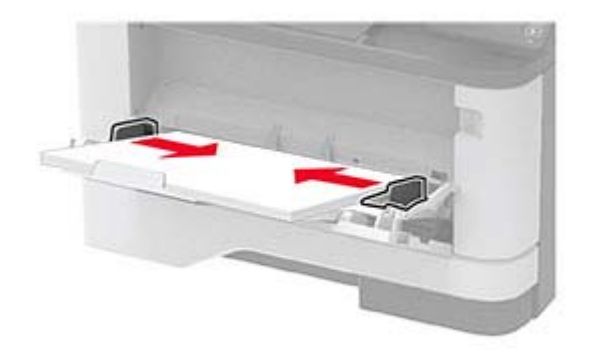

**5** Kontrol panelinden, kağıt boyutu ve kağıt türünü yüklenen kağıtla eşleşecek şekilde ayarlayın.

### Kağıt boyutunu ve türünü ayarlama

**1** Kontrol panelinden şuraya gidin:

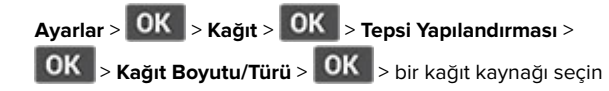

2 Kağıt boyutunu ve türünü ayarlayın.

### Yazıcıya mobil aygıt bağlama

Mobil aygıtınızı bağlamadan önce Wi-Fi Direct'in yapılandırıldığından emin olun. Daha fazla bilgi için bkz. <u>5.</u> sayfadaki "Wi-Fi Direct'i yapılandırma".

#### Wi-Fi Direct kullanarak bağlanma

Not: Bu talimatlar yalnızca Android mobil aygıtlar için geçerlidir.

**1** Mobil aygıttan ayarlar menüsüne gidin.

- 2 Wi-Fi öğesini etkinleştirin ve ardından Wi-Fi Direct öğesine dokunun.
- 3 Yazıcının Wi-Fi Direct adını seçin.
- 4 Yazıcı kontrol panelinde bağlantıyı onaylayın.

#### Wi-Fi kullanarak bağlanma

- 1 Mobil aygıttan ayarlar menüsüne gidin.
- 2 Wi-Fi öğesine dokunun ve ardından yazıcının Wi-Fi Direct adını seçin.

**Not:** Wi-Fi Direct adından önce DIRECT-xy (x ve y iki rastgele karakterdir) dizesi eklenir.

**3** Wi-Fi Direct parolasını girin.

# Wi-Fi Direct'i yapılandırma

Not: Bu özellik yalnızca bazı yazıcı modellerinde bulunur.

Wi-Fi Direct<sup>®</sup> kablosuz cihazların bir erişim noktası (kablosuz yönlendirici) kullanmadan Wi-Fi Direct destekli yazıcılara doğrudan bağlanmasını sağlayan Wi-Fi tabanlı eşler arası bir teknolojidir.

**1** Kontrol panelinden şuraya gidin:

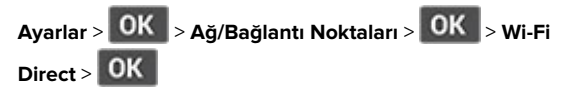

- 2 Ayarları yapılandırın.
  - Wi-Fi Direct'i Etkinleştir: Yazıcının kendi Wi-Fi Direct ağını yayınlamasını sağlar.
  - Wi-Fi Direct Adı: Wi-Fi Direct ağı için bir ad atar.
  - Wi-Fi Direct Parolası: Eşler arası bağlantı kullanılırken kablosuz güvenlik haberleşmesi sağlamak için parola atar.
  - Kurulum Sayfasında Parolayı Göster: Ağ Ayarları Sayfası'nda parolayı gösterir.
  - Düğme İsteklerini Otomatik Olarak Kabul Et: Yazıcının bağlantı isteklerini otomatik olarak kabul etmesini sağlar.

Not: Düğme isteklerinin otomatik olarak kabul edilmesi güvenli değildir.

# Yazıcıyı bir Wi-Fi ağına bağlama

Not: Bu özellik yalnızca bazı yazıcı modellerinde bulunur.

#### Başlamadan önce, şunlardan emin olun:

• Etkin Bağdaştırıcı Otomatik olarak ayarlanır. Kontrol

panelinden Ayarlar > OK > Ağ/Bağlantı Noktaları > OK > Ağa Genel Bakış > OK > Etkin Bağdaştırıcı > OK >

- Otomatik > OK öğesine gidin.
- Ethernet kablosu yazıcıya takılı değil.
- **1** Kontrol panelinden şuraya gidin:

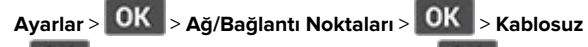

- > OK > Yazıcı Paneli Üzerinden Kurulum > OK > Ağ Seç > OK
- 2 Bir Wi-Fi ağı seçin ve ardından ağ parolasını girin.

**Not:** Wi-Fi ağı özellikli yazıcı modellerinde, ilk kurulum sırasında kurulum için bir Wi-Fi ağı istemi görüntülenir.

# Sıkışmaları giderme

# Sıkışmaları önleme

#### Kağıdı düzgün bir şekilde yerleştirme

• Kağıdın tepsiye düz şekilde yerleştirildiğinden emin olun.

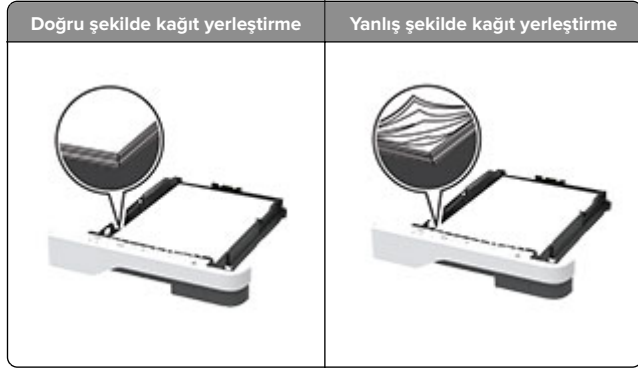

- Yazıcı yazdırırken tepsi yükleme veya çıkarma işlemi yapmayın.
- Çok fazla kağıt yüklemeyin. Yığın yüksekliğinin maksimum kağıt doldurma göstergesinin aşağısında olduğundan emin olun.

 Kağıdı tepsiye kaydırarak yerleştirmeyin. Kağıdı şekilde gösterildiği gibi yükleyin.

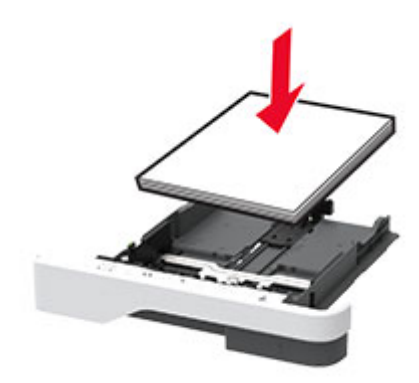

- Kağıt kılavuzlarının doğru şekilde konumlandığından ve kağıt ya da zarfları çok sıkmadığından emin olun.
- Kağıt yükledikten sonra tepsiyi sonuna kadar yazıcıya itin.

#### Önerilen kağıdı kullanın

- Yalnızca önerilen kağıt veya özel ortamları kullanın.
- Buruşmuş, kırışmış, nemli, kıvrılmış veya bükülmüş kağıt yüklemeyin.
- Kağıt kenarlarını yüklemeden önce esnetin, havalandırın ve hizalayın.

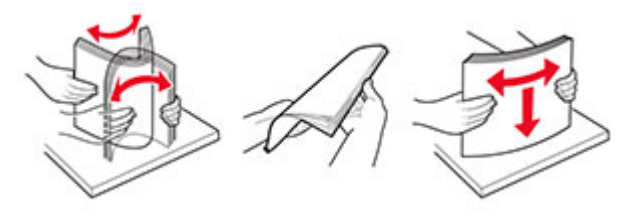

- Kesilmiş veya elle koparılmış kağıt kullanmayın.
- Aynı tepside farklı boyut, ağırlık veya türde kağıt kullanmayın.
- Bilgisayar veya yazıcı kontrol panelindeki kağıt boyutunun ve türünün doğru ayarlandığından emin olun.
- Kağıdı üreticinin önerilerine uygun şekilde saklayın.

### Sıkışma konumlarını belirleme

#### Notlar:

- Sıkışma Yardımı ayarı Açık olarak belirlendiğinde sıkışma giderildikten sonra yazıcı, boş ya da kısmen yazdırılmış sayfaları çıkarır. Yazdırdığınız çıktıda boş sayfalar olup olmadığını kontrol edin.
- Sıkışma Giderme ayarı Açık veya Otomatik olarak ayarlandığında yazıcı, sıkışan sayfaları yeniden yazdırır.

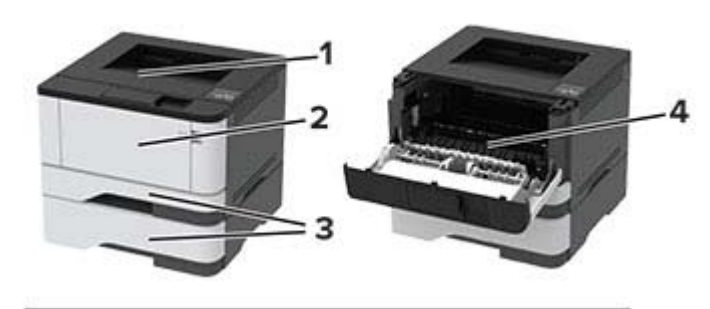

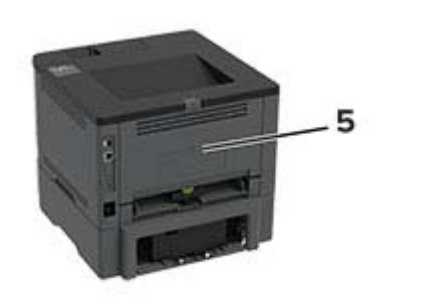

|   | Sıkışma konumları    |
|---|----------------------|
| 1 | Standart kutu        |
| 2 | Çok amaçlı besleyici |
| 3 | Tepsiler             |
| 4 | Çift taraflı ünite   |
| 5 | Arka kapak           |

# Standart selede kağıt sıkışması

Sıkışan kağıdı çıkarın.

Not: Tüm kağıt parçalarının çıkarıldığından emin olun.

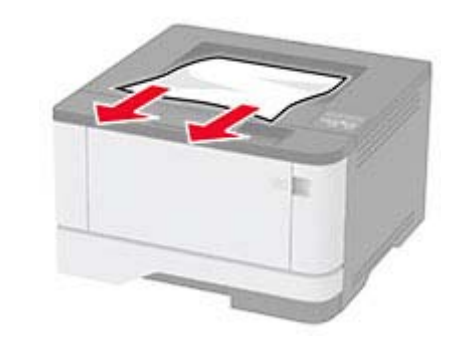

# Çok amaçlı besleyicide kağıt sıkışması

1 Çok amaçlı besleyicideki kağıtları çıkarın.

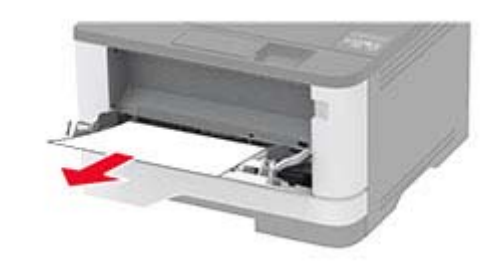

2 Sıkışan kağıdı çıkarın.

Not: Tüm kağıt parçalarının çıkarıldığından emin olun.

- **3** Çok amaçlı besleyiciyi kapatın.
- 4 Ön kapağı açın.

**Uyarı—Hasar Tehlikesi:** Elektrostatik yük boşaltmanın neden olabileceği hasarları önlemek için yazıcının iç kısmına erişmeden veya temas etmeden önce yazıcının açıkta kalan metal gövdesinin herhangi bir yerine dokunun.

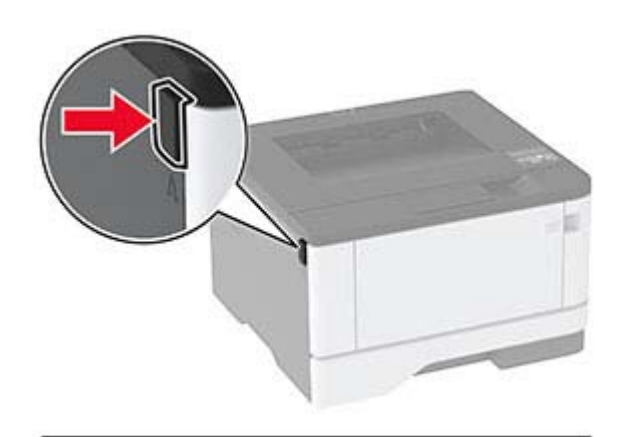

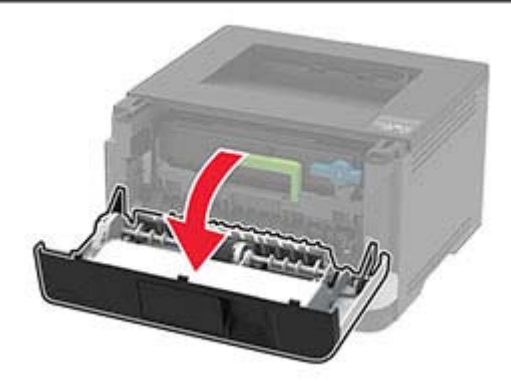

5 Görüntüleme ünitesini çıkarın.

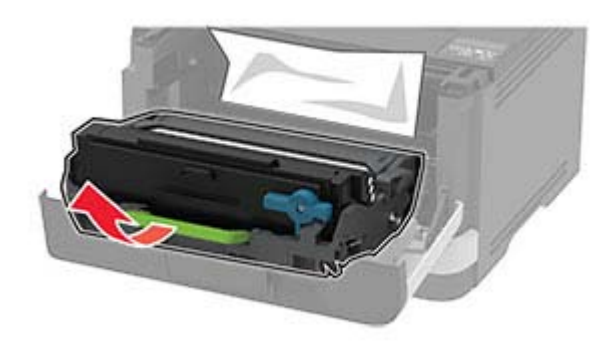

**Uyarı—Hasar Tehlikesi:** Görüntüleme ünitesini 10 dakikadan daha uzun süre doğrudan ışık altında bırakmayın. Uzun süreli ışığa maruz kalması, yazdırma kalitesi sorunlarına neden olabilir.

**Uyarı—Hasar Tehlikesi:** Fotoğraf iletkeni tamburuna dokunmayın. Dokunmanız gelecekteki yazdırma işlerinin kalitesini etkileyebilir.

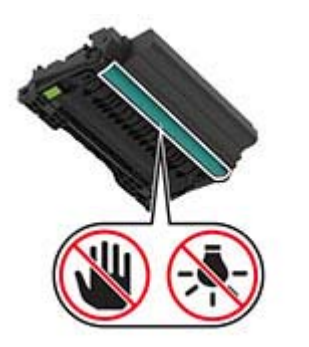

- 6 Sıkışan kağıdı çıkarın.
  - DİKKAT–SICAK YÜZEY: Yazıcının içi sıcak olabilir. Sıcak bir yüzeyin neden olabileceği bir yaralanma riskini azaltmak için dokunmadan önce yüzeyin soğumasını bekleyin.

Not: Tüm kağıt parçalarının çıkarıldığından emin olun.

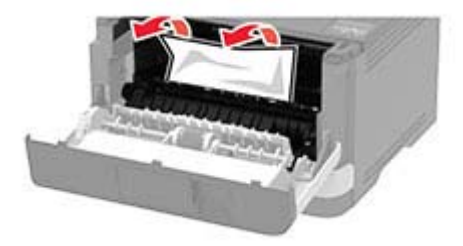

7 Görüntüleme ünitesini takın.

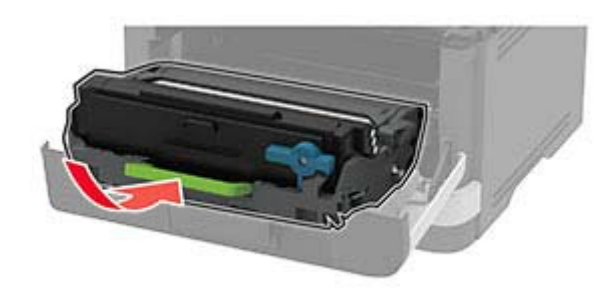

- 8 Kapağı kapatın.
- 9 Çok amaçlı besleyiciyi açın.

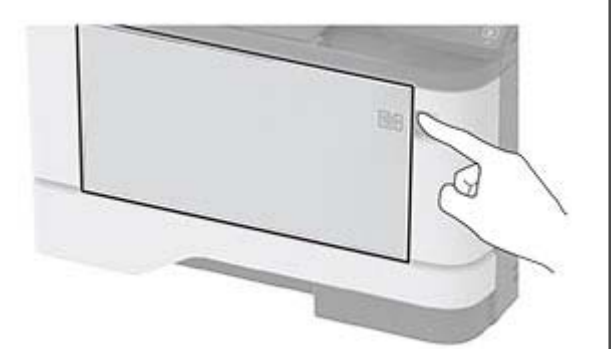

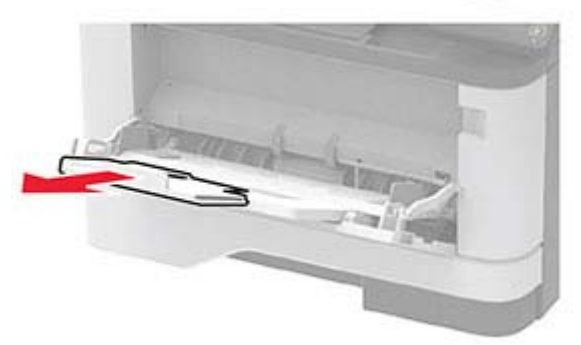

**10** Kağıt kenarlarını yüklemeden önce esnetin, havalandırın ve hizalayın.

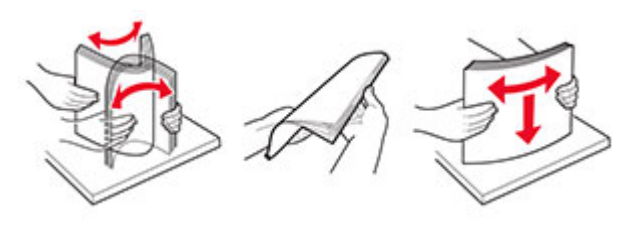

**11** Kağıdı yeniden yükleyin.

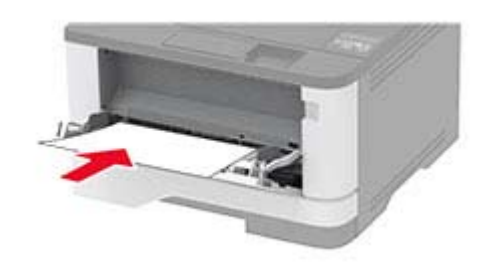

### Tepsilerde kağıt sıkışması

**1** Tepsiyi çıkarın.

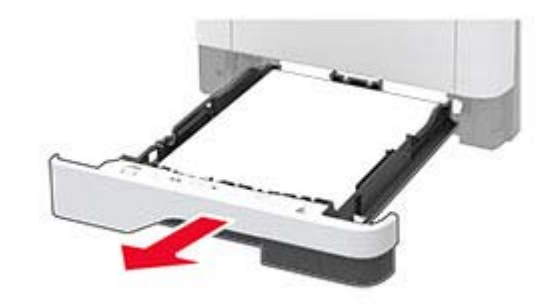

2 Ön kapağı açın.

**Uyarı—Hasar Tehlikesi:** Elektrostatik yük boşaltmanın neden olabileceği hasarları önlemek için yazıcının iç kısmına erişmeden veya temas etmeden önce yazıcının açıkta kalan metal gövdesinin herhangi bir yerine dokunun.

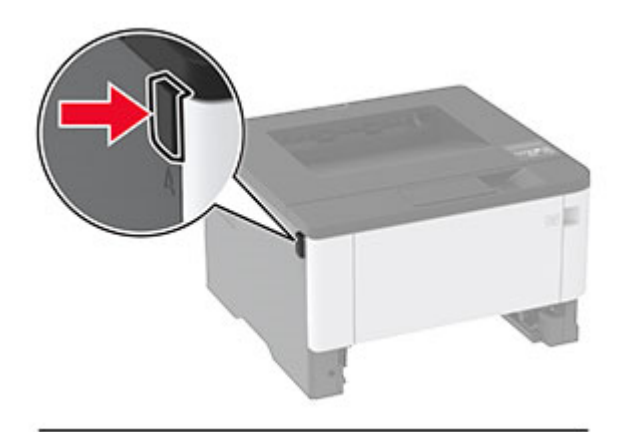

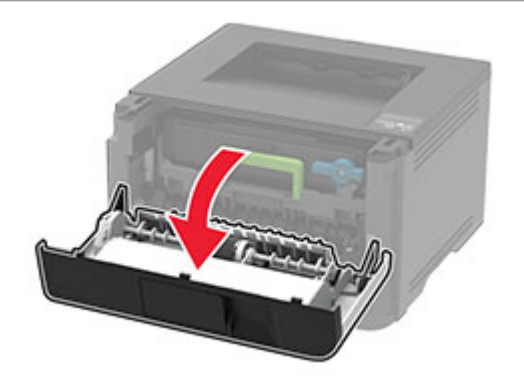

**3** Görüntüleme ünitesini çıkarın.

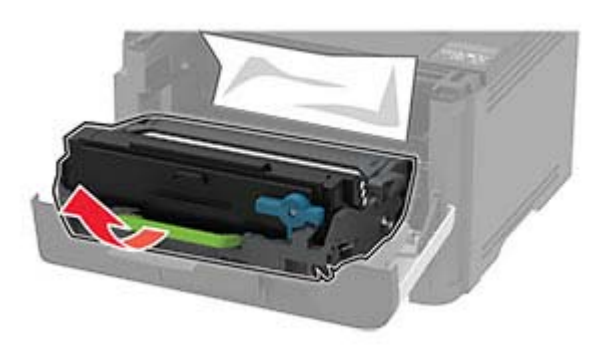

**Uyarı—Hasar Tehlikesi:** Görüntüleme ünitesini 10 dakikadan daha uzun süre doğrudan ışık altında bırakmayın. Uzun süreli ışığa maruz kalması, yazdırma kalitesi sorunlarına neden olabilir.

**Uyarı—Hasar Tehlikesi:** Fotoğraf iletkeni tamburuna dokunmayın. Dokunmanız gelecekteki yazdırma işlerinin kalitesini etkileyebilir.

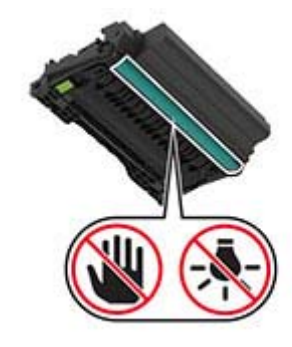

4 Sıkışan kağıdı çıkarın.

DİKKAT—SICAK YÜZEY: Yazıcının içi sıcak olabilir. Sıcak bir yüzeyin neden olabileceği bir yaralanma riskini azaltmak için dokunmadan önce yüzeyin soğumasını bekleyin.

Not: Tüm kağıt parçalarının çıkarıldığından emin olun.

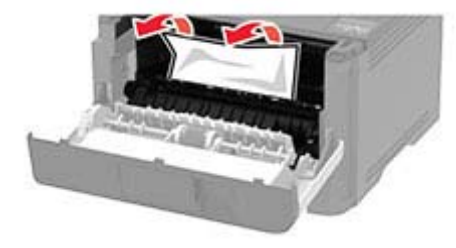

**5** Görüntüleme ünitesini takın.

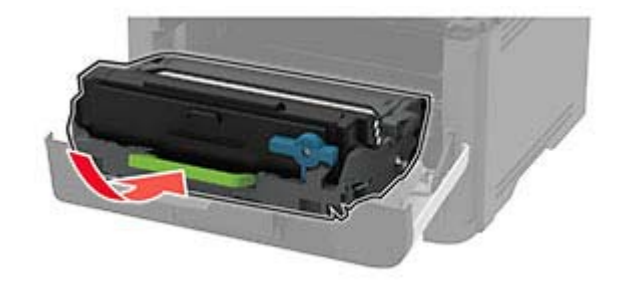

- 6 Ön kapağı kapatın ve tepsiyi takın.
- 7 Arka kapağı açın.

**DİKKAT—SICAK YÜZEY:** Yazıcının içi sıcak olabilir. Sıcak bir yüzeyin neden olabileceği bir yaralanma riskini azaltmak için dokunmadan önce yüzeyin soğumasını bekleyin.

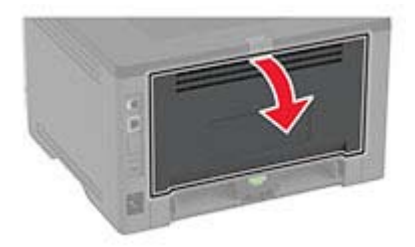

8 Sıkışan kağıdı çıkarın.

Not: Tüm kağıt parçalarının çıkarıldığından emin olun.

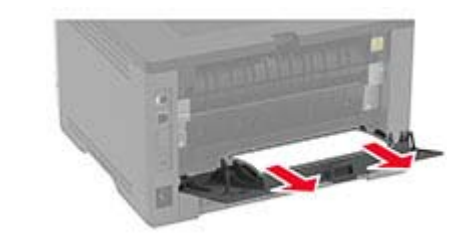

9 Arka kapağı kapatın.

#### 10 İsteğe bağlı tepsiyi çıkarın.

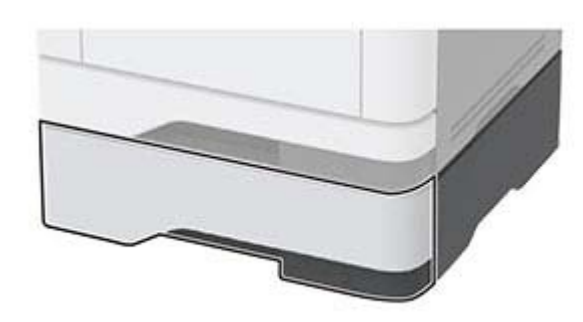

**11** Sıkışan kağıdı çıkarın.

Not: Tüm kağıt parçalarının çıkarıldığından emin olun.

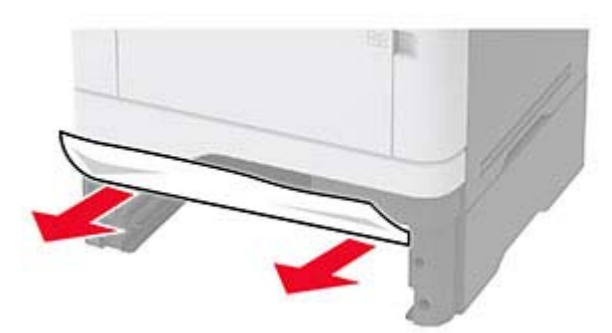

12 Tepsiyi takın.

# Çift taraflı ünitede kağıt sıkışması

1 Ön kapağı açın.

**Uyarı—Hasar Tehlikesi:** Elektrostatik yük boşaltmanın neden olabileceği hasarları önlemek için yazıcının iç kısmına erişmeden veya temas etmeden önce yazıcının açıkta kalan metal gövdesinin herhangi bir yerine dokunun.

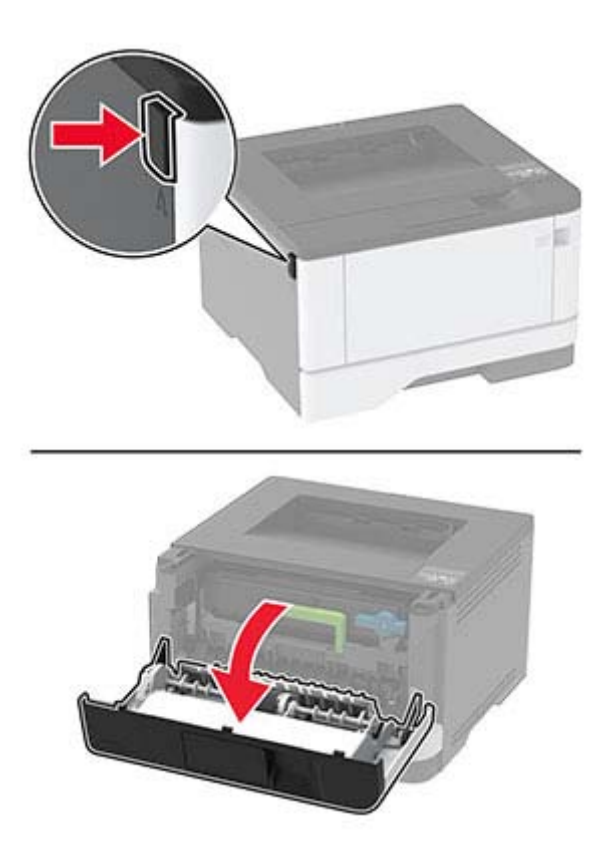

2 Görüntüleme ünitesini çıkarın.

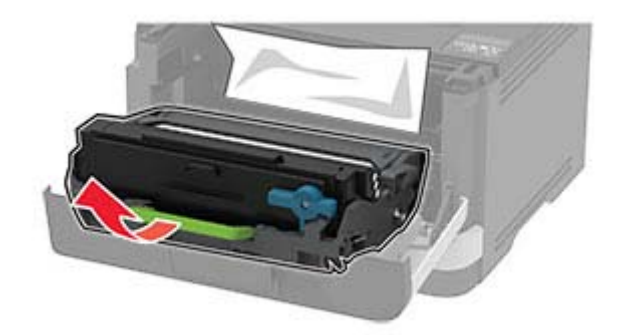

**Uyarı—Hasar Tehlikesi:** Görüntüleme ünitesini 10 dakikadan daha uzun süre doğrudan ışık altında bırakmayın. Uzun süreli ışığa maruz kalması, yazdırma kalitesi sorunlarına neden olabilir.

**Uyarı—Hasar Tehlikesi:** Fotoğraf iletkeni tamburuna dokunmayın. Dokunmanız gelecekteki yazdırma işlerinin kalitesini etkileyebilir.

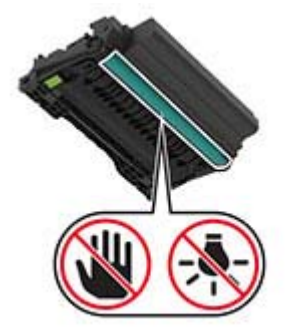

3 Sıkışan kağıdı çıkarın.

DİKKAT—SICAK YÜZEY: Yazıcının içi sıcak olabilir. Sıcak bir yüzeyin neden olabileceği bir yaralanma riskini azaltmak için dokunmadan önce yüzeyin soğumasını bekleyin.

Not: Tüm kağıt parçalarının çıkarıldığından emin olun.

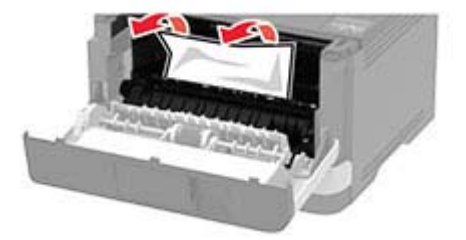

**4** Görüntüleme ünitesini takın.

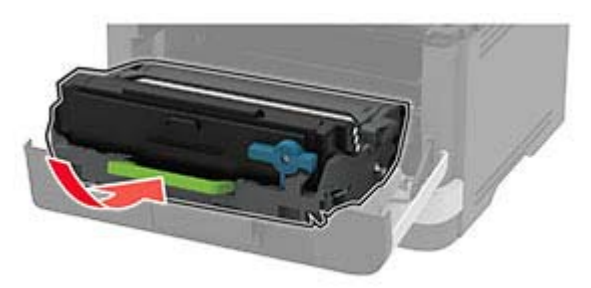

- 5 Kapağı kapatın.
- 6 Tepsiyi çıkarın.

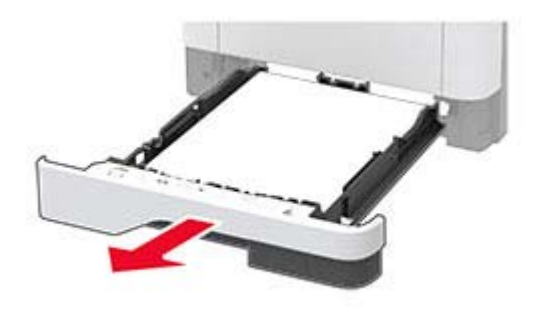

7 Çift taraflı üniteyi açmak için çift taraflı ünitenin mandalını itin.

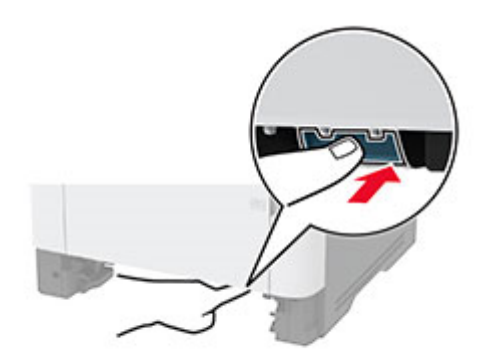

8 Sıkışan kağıdı çıkarın.

#### Not: Tüm kağıt parçalarının çıkarıldığından emin olun.

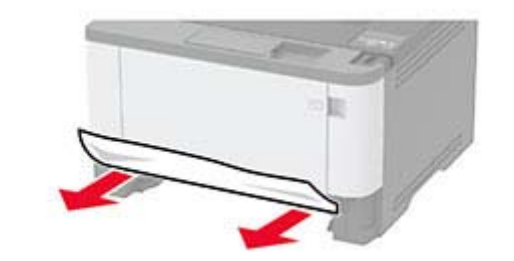

- 9 Çift taraflı üniteyi kapatın.
- **10** Tepsiyi takın.

### Arka kapakta kağıt sıkışması

**1** Ön kapağı açın.

**Uyarı—Hasar Tehlikesi:** Elektrostatik yük boşaltmanın neden olabileceği hasarları önlemek için yazıcının iç kısmına erişmeden veya temas etmeden önce yazıcının açıkta kalan metal gövdesinin herhangi bir yerine dokunun.

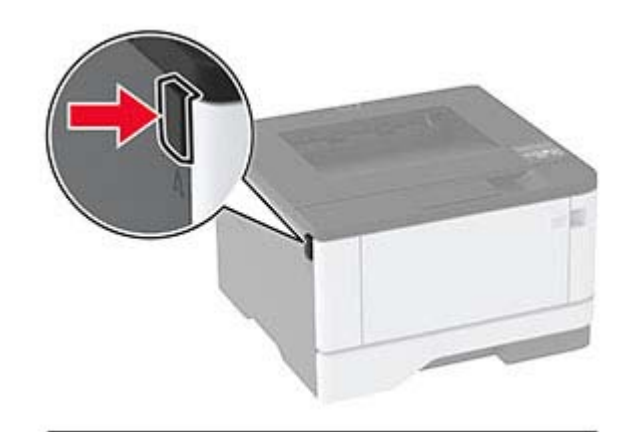

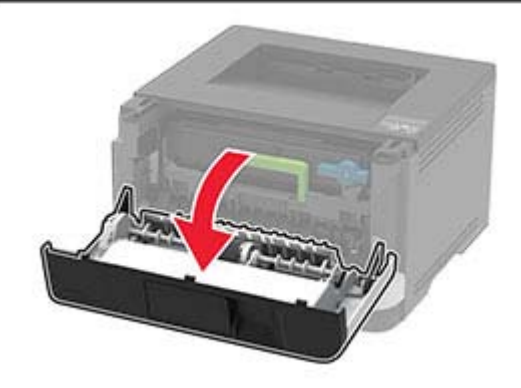

2 Görüntüleme ünitesini çıkarın.

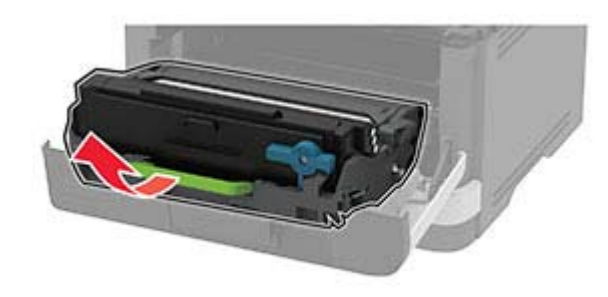

**Uyarı—Hasar Tehlikesi:** Görüntüleme ünitesini 10 dakikadan daha uzun süre doğrudan ışık altında bırakmayın. Uzun süreli ışığa maruz kalması, yazdırma kalitesi sorunlarına neden olabilir. **Uyarı—Hasar Tehlikesi:** Fotoğraf iletkeni tamburuna dokunmayın. Dokunmanız gelecekteki yazdırma işlerinin kalitesini etkileyebilir.

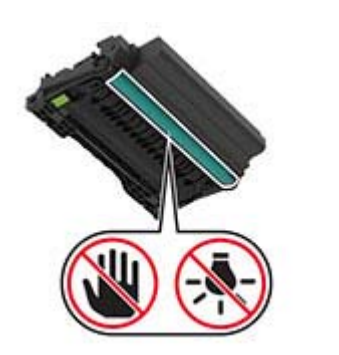

#### **3** Arka kapağı açın.

**DİKKAT—SICAK YÜZEY:** Yazıcının içi sıcak olabilir. Sıcak bir yüzeyin neden olabileceği bir yaralanma riskini azaltmak için dokunmadan önce yüzeyin soğumasını bekleyin.

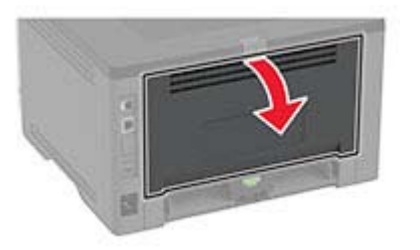

4 Sıkışan kağıdı çıkarın.

Not: Tüm kağıt parçalarının çıkarıldığından emin olun.

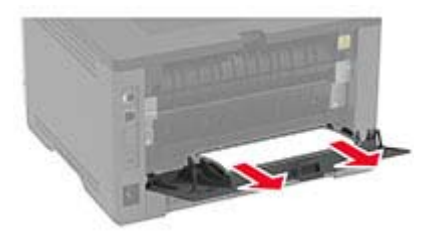

5 Arka kapağı kapatın.

6 Görüntüleme ünitesini takın.

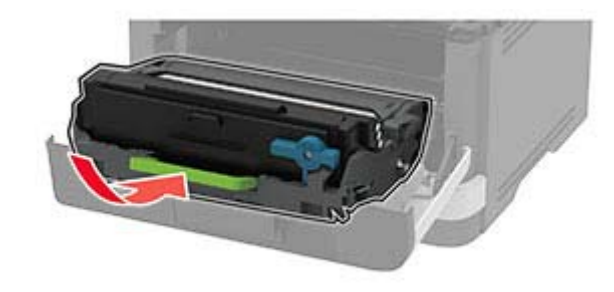

7 Ön kapağı kapatın.